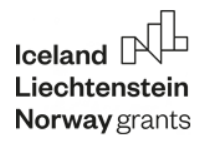

ZINTEGROWANY SYSTEM ZARZĄDZANIA OŚWIATĄ GMINY - MIASTO TOMASZÓW MAZOWIECKI

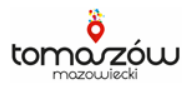

# Mobilny Rejestrator Obecności

# Instrukcja dla rodziców/opiekunów

# KROK 1 – instalacja aplikacji na telefonie rodzica/opiekuna/pracownika przedszkola

1. Wejdź na sklep Google play (Android) lub sklep App Store (iPhone)

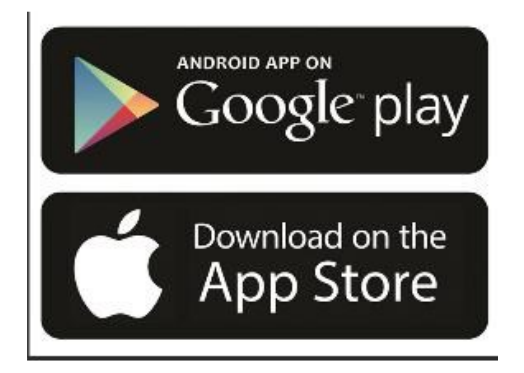

2. Wyszukaj aplikację "Obecność VULCAN"

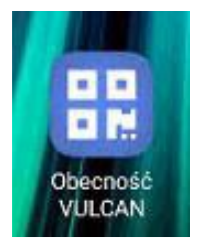

3. Pobierz aplikację i zainstaluj na telefonie.

Aplikacja jest całkowicie darmowa, każdy rodzic/opiekun może bezpłatnie zainstalować aplikację na swoim telefonie i rejestrować wejścia i wyjścia. Nie ma konieczności podawania swoich danych osobowych ani danych teleadresowych.

Wspólnie działamy na rzecz Europy zielonej, konkurencyjnej i sprzyjającej integracji społecznej

Projekt pn. "TOMASZÓW MAZOWIECKI - ARENA POZYTYWNEJ ENERGII: wzmocnienie spójności społecznej i gospodarczej oraz podniesienie jakości środowiska naturalnego w Tomaszowie Mazowieckim" wsparty przez Islandię, Liechtenstein i Norwegię, finansowany w ramach Programu "Rozwój Lokalny" ze środków Mechanizmu Finansowego Europejskiego Obszaru Gospodarczego 2014-2021

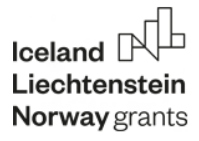

#### ZINTEGROWANY SYSTEM ZARZĄDZANIA OŚWIATĄ GMINY - MIASTO TOMASZÓW MAZOWIECKI

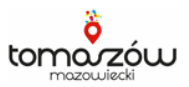

## KROK 2 – zapisanie danych dziecka w aplikacji

Aplikacja umożliwia jednorazowe przypisanie dziecku KOD-u, dzięki czemu rodzic przy rejestracji dziecka wybiera tylko jego imię z listy. Dodatkowo w aplikacji istnieje możliwość zapisania dowolnej liczby dzieci, dzięki temu możesz śmiało zapisać dzieci, które czasem odprowadzasz np. w ramach umowy sąsiedzkiej.

- 1. Uruchom aplikację "Obecność VULCAN" na swoim telefonie.
- 2. Wybierz ikonkę "Ustawienia", znajdującą się w prawym dolnym rogu.

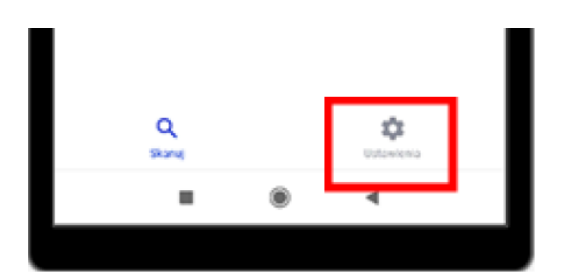

- 3. Naciśnij przycisk "Dodaj".
- 4. Wpisz:
- a. Nazwę ucznia (1)
- b. KOD dziecka (2)
- c. Naciśnij "Dodaj" (3)

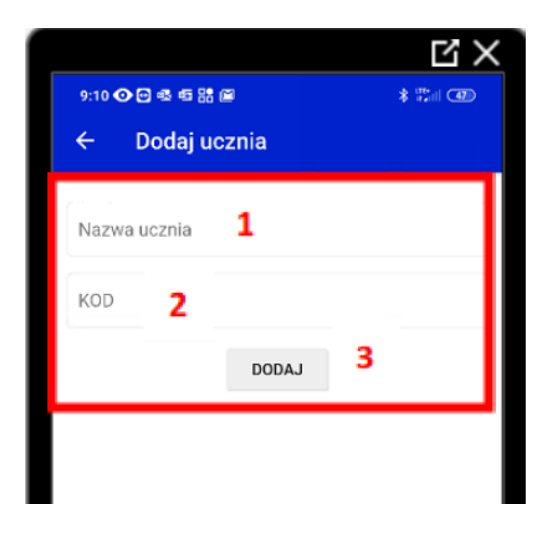

5. Dziecko zostało wpisane na listę.

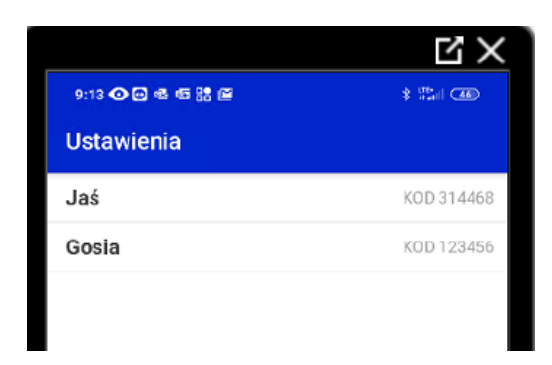

Wspólnie działamy na rzecz Europy zielonej, konkurencyjnej i sprzyjającej integracji społecznej

Projekt pn. "TOMASZÓW MAZOWIECKI - ARENA POZYTYWNEJ ENERGII: wzmocnienie spójności społecznej i gospodarczej oraz podniesienie jakości środowiska naturalnego w Tomaszowie Mazowieckim' wsparty przez Islandię, Liechtenstein i Norwegię, finansowany w ramach Programu "Rozwój Lokalny" ze środków Mechanizmu Finansowego Europejskiego Obszaru Gospodarczego 2014-2021 Iceland Liechtenstein Norway grants

#### ZINTEGROWANY SYSTEM ZARZĄDZANIA OŚWIATĄ GMINY - MIASTO TOMASZÓW MAZOWIECKI

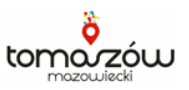

## KROK 3 – zarejestrowanie wejścia/wyjścia dziecka

- 1. Uruchom aplikację na telefonie.
- 2. Naciśnij przycisk "Skanuj kod QR".

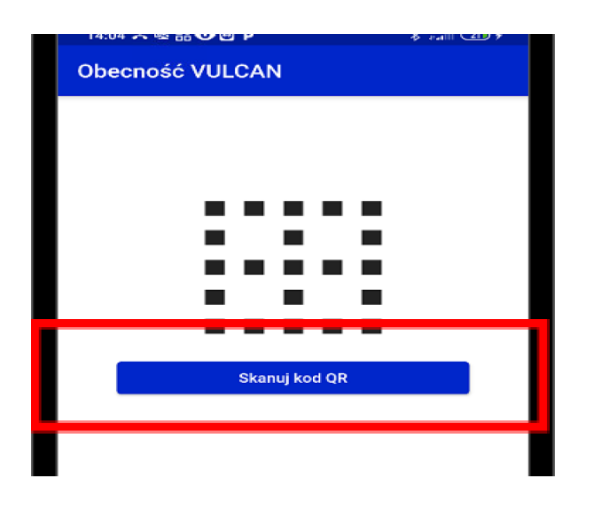

- 3. Zeskanuj kodu QR wywieszony na kartce w przedszkolu.
- 4. Wpisz PIN dziecka lub wybierz dziecko z wcześniej zapisanej listy.

| 1435 X 6 20 8 P     |                | 8/24/00/ |
|---------------------|----------------|----------|
| ÷                   | Wybierz ucznia |          |
|                     | Ola            | PIN 1 34 |
|                     | lub            |          |
| Wprowadž PIN ucznia |                |          |
|                     | Rejestraj      |          |

5. Potwierdź rejestrację wejścia/wyjścia naciskając przycisk "Rejestruj".

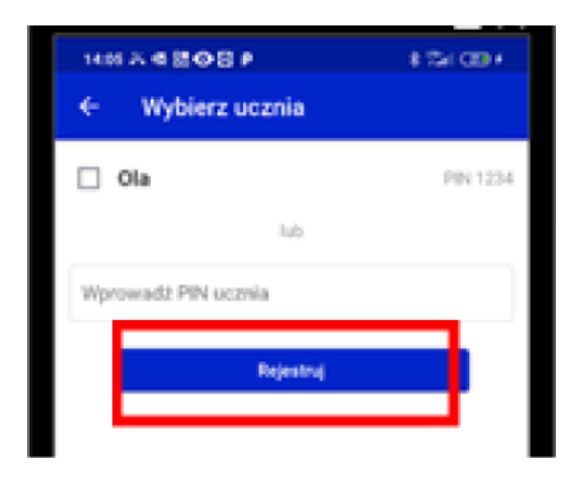

6. Otrzymasz informację o zarejestrowaniu wejścia/wyjścia dziecka wraz z podanym imieniem oraz godziną zarejestrowania wejścia/wyjścia.

Wspólnie działamy na rzecz Europy zielonej, konkurencyjnej i sprzyjającej integracji społecznej

Projekt pn. "TOMASZÓW MAZOWIECKI - ARENA POZYTYWNEJ ENERGII: wzmocnienie spójności społecznej i gospodarczej oraz podniesienie jakości środowiska naturalnego w Tomaszowie Mazowieckim' wsparty przez Islandię, Liechtenstein i Norwegię, finansowany w ramach Programu "Rozwój Lokalny" ze środków Mechanizmu Finansowego Europejskiego Obszaru Gospodarczego 2014-2021